## COME EFFETTUARE L'ACCESSO AL PROPRIO ACCOUNT GOOGLE ISTITUZIONALE

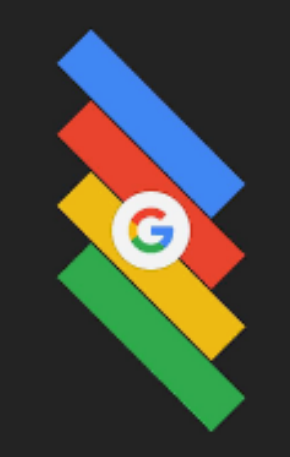

## ACCEDERE ALL'INDIRIZZO google.it DAL PROPRIO WEB BROWSER

| G Google X                               | +                        |                       |                    |   |         | ×<br>مر       | - 0       | ×    |   |
|------------------------------------------|--------------------------|-----------------------|--------------------|---|---------|---------------|-----------|------|---|
| ← → C I                                  |                          |                       |                    |   | Gr      | iail Immagini |           | R    |   |
|                                          |                          | Go                    | ogle               |   |         |               |           |      |   |
|                                          |                          | Q<br>Cerca con Google | Mi sento fortunato | Ŷ |         |               |           |      |   |
|                                          |                          |                       |                    |   |         |               |           | ő    | - |
|                                          |                          |                       |                    |   |         |               |           |      |   |
| Italia<br>Pubblicità Soluzioni aziendali | Come funziona la Ricerca | Carbon n              | eutral dal 2007    |   | Privacy | Termini       | Impostazi | ioni |   |

Verificare di aver effettuato l'accesso tramite il proprio account Google <u>istituzionale</u>. Quindi email: **nome.cognome@ius.to** 

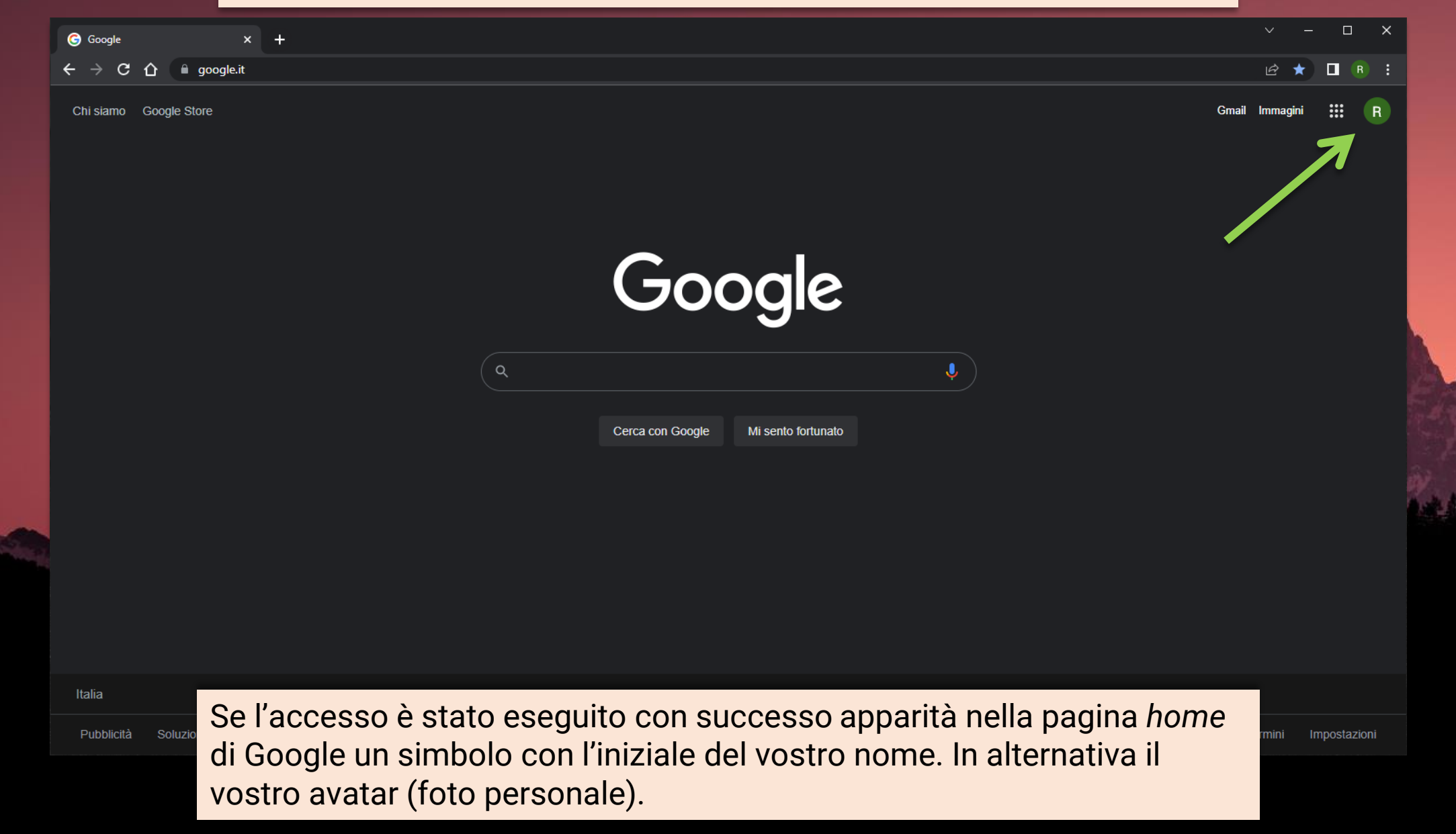

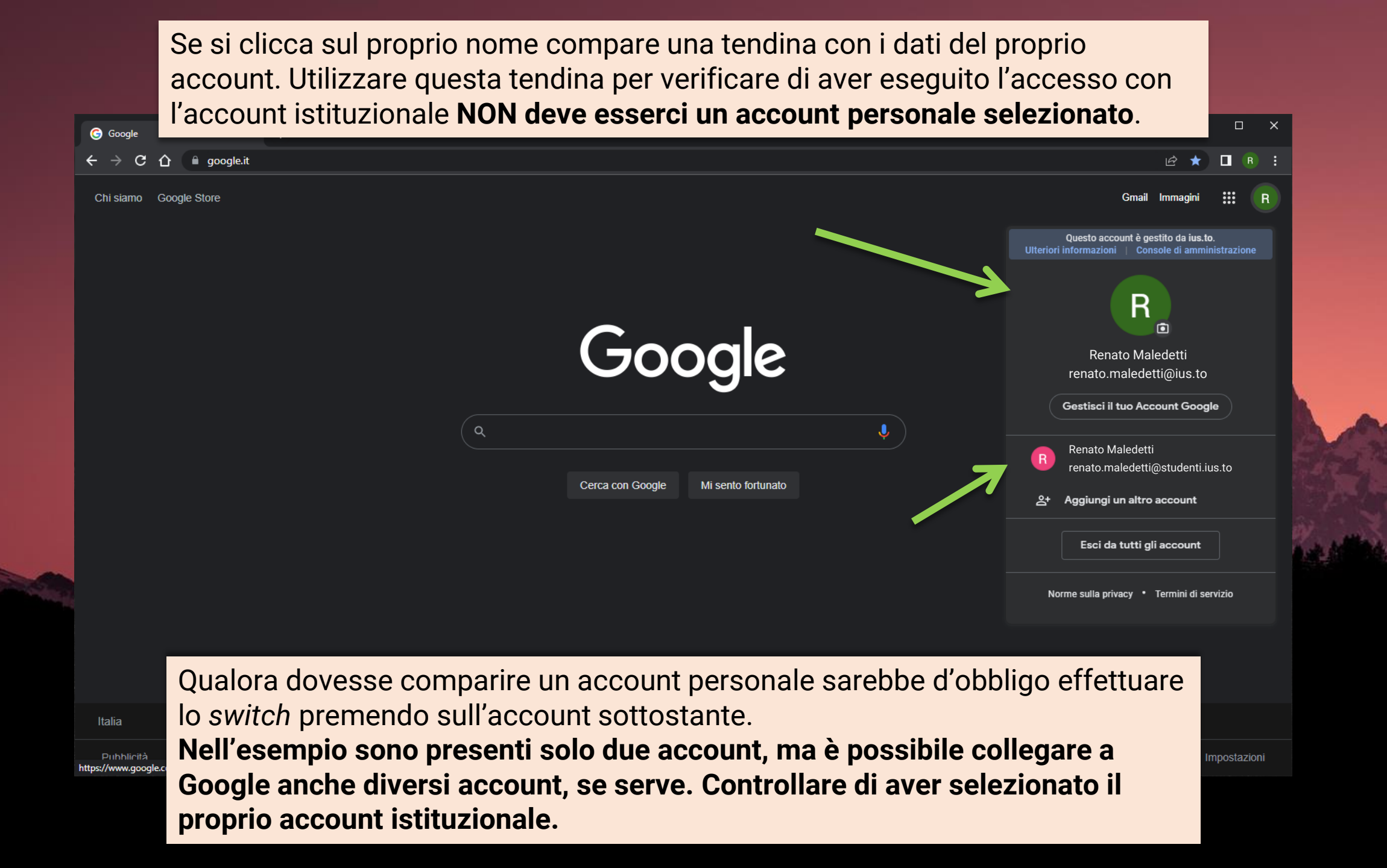

Se non è stato ancora effettuato l'accesso sul proprio web browser la situazione potrebbe essere la seguente: tasto **ACCEDI** a lato.

| Google                     |              | +                                                |           |                  |                    |            |         | - 🗆 ×        |  |
|----------------------------|--------------|--------------------------------------------------|-----------|------------------|--------------------|------------|---------|--------------|--|
| $\leftarrow \rightarrow C$ | 0            | A ब https://www.go                               | oogle.com |                  |                    | \$         |         | ⊚ ≡          |  |
| Chi siamo Google Sto       | ore          |                                                  |           |                  |                    | Gmail Imma | gini 👬  | Accedi       |  |
|                            |              |                                                  |           | Goo              | ogle               |            | 1       | 1            |  |
|                            |              |                                                  | ٩         |                  |                    |            |         |              |  |
|                            |              |                                                  |           | Cerca con Google | Mi sento fortunato |            |         |              |  |
|                            |              |                                                  |           |                  |                    |            |         |              |  |
|                            |              |                                                  |           |                  |                    |            |         |              |  |
|                            |              |                                                  |           |                  |                    |            |         |              |  |
|                            |              |                                                  |           |                  |                    |            |         |              |  |
| Italia                     |              |                                                  |           |                  |                    |            |         |              |  |
| Pubblicità Soluzior        | ni aziendali | Come funziona la Ricerca Carbon neutral dal 2007 |           |                  |                    | Privacy    | Termini | Impostazioni |  |

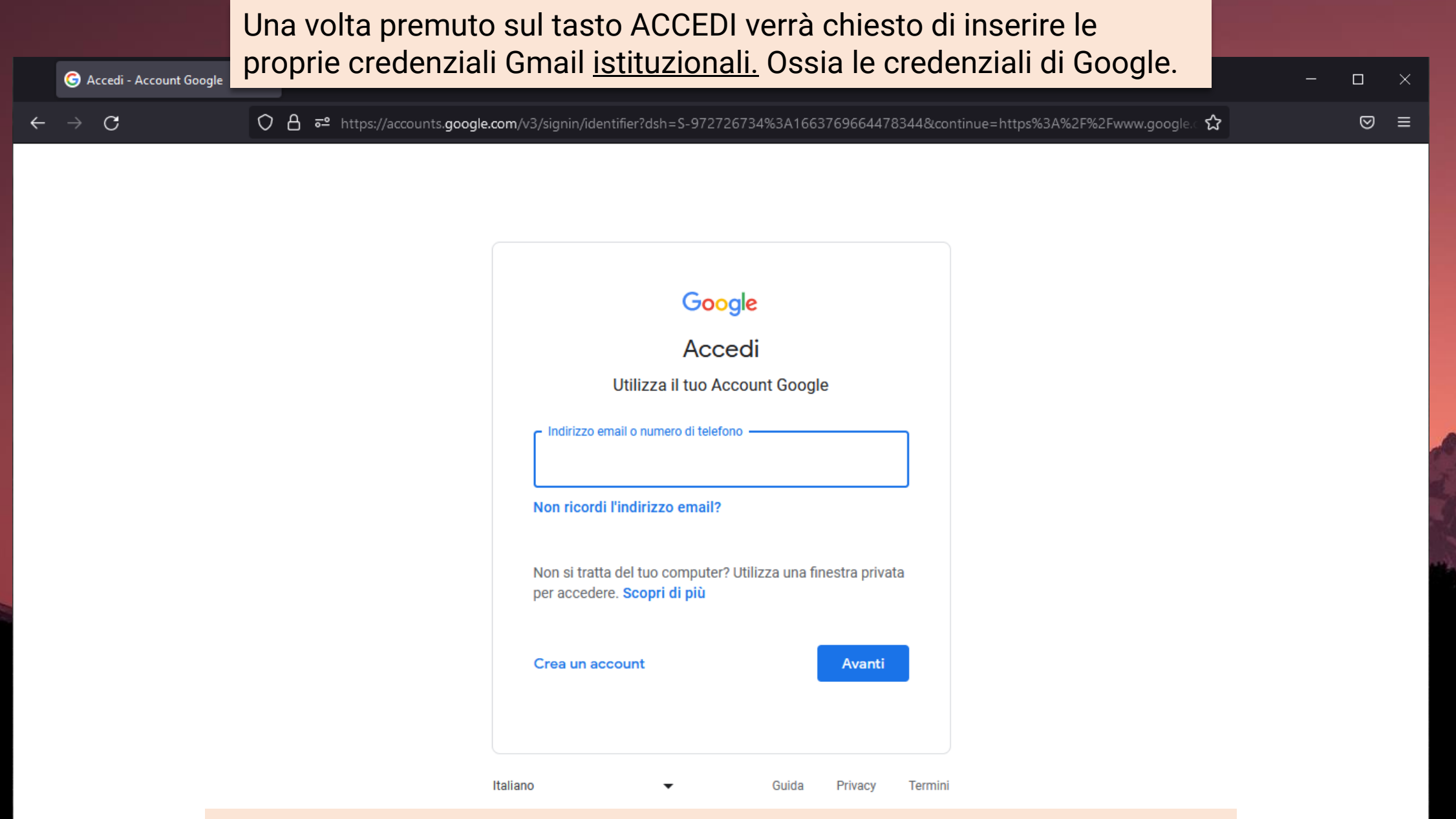

Inserire indirizzo email. Premere su AVANTI. Inserire la propria password. Premere di nuovo su AVANTI per finalizzare. Il gioco è fatto!